Manually Connecting To A Wireless Network Windows 8 Read/Download